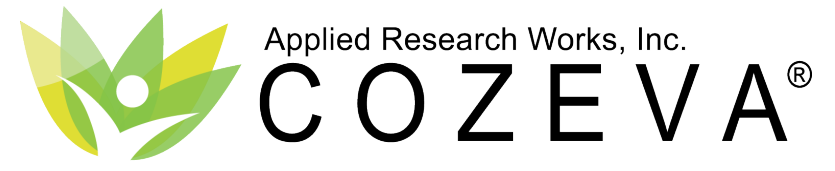

# The Operating System for Value-Based Care

## **COZEVA PRACTICE - USER GUIDE**

© Applied Research Works, Inc. 2018

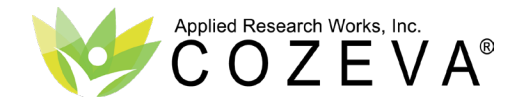

USER GUIDE Practice

#### TABLE OF CONTENTS

| 3. WELCOME                                | Welcome<br>Access<br>Recommended web browsers                                 |
|-------------------------------------------|-------------------------------------------------------------------------------|
| 4. CONNECT                                | Two-step verification<br>Security questions                                   |
| 5. OVERVIEW                               | Sidebar<br>User Settings<br>Support & training resources                      |
| 6. NAVIGATION                             | Menus<br>Navigating<br>Returning home                                         |
| 7. REGISTRIES                             | Filter performance<br>Summary bar<br>Measure performance                      |
| 8. PATIENT DUE LISTS                      | View patient due lists<br>Sort and filter<br>Print & Export                   |
| 9. NETWORK PERFORMANCE                    | Viewing relative performance<br>Network comparison                            |
| <b>10. PATIENT DETAIL VIEW</b>            | Navigate patient display<br>Clinical insights<br>Encounters time-line         |
| 11. CLOSING CARE GAPS                     | Identifying opportunities<br>Identifying closed gaps<br>Mark as pending       |
| 12. ATTEST WITH SUPPLEMENTAL<br>DATA      | Attesting compliance<br>Attesting exclusion<br>Proof of service documentation |
| <b>13. ACTIVE CONDITIONS</b>              | Risk registries<br>Summary bar<br>Measure logic                               |
| 14. HCC PATIENT LISTS                     | Patient due lists<br>Addressed HCC's                                          |
| 15. CONFIRMING HCC VIA<br>ATTESTATION     | Attest to an HCC<br>Pending confirmation<br>Proof of service documents        |
| 16. DIS-CONFIRMING HCC VIA<br>ATTESTATION | Dis-confirm an HCC<br>Pending confirmation                                    |
| <b>17. PATIENT CLINICAL HISTORY</b>       | View clinical history<br>View medications<br>View labs                        |
| <b>18. PRE-VISIT PLANNING</b>             | Create batches<br>Shared batches                                              |

**19. APPENDIX** 

Exporting data out of COZEVA

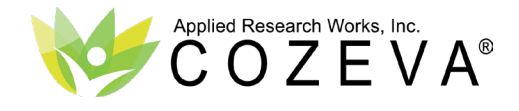

## WELCOME - 2 Step Authentication

|   | 2017 Q4 · IHA Commercial · ALL 👻    | Continuous Enrollment | <b>0</b> = :              |
|---|-------------------------------------|-----------------------|---------------------------|
|   | Gaps<br>26,562                      | Performance 28.49%    | Patients<br>6,121         |
| C | Breast Cancer                       | 36.79% (741/2,014)    | 444<br>to 90th percentile |
|   | Cervical Cancer                     | 43.92% (1,048/2,386)  | 296<br>to 90th percentile |
|   | Colorectal Cancer                   | 42.29% (1,442/3,410)  | 250<br>to 90th percentile |
|   | Use of Imaging Studies For Low Back | Pain<br>50.00% (9/18) | 2<br>to 90th percentile   |

#### WELCOME!

COZEVA is a cloud-based platform that reports performance in quality, risk and utilization dashboards and registries alongside rich interfaces of clinically integrated data.

The COZEVA solution aggregates data from multiple sources to present comprehensive, actionable views for provider networks, health systems, case managers and supporting clinicians.

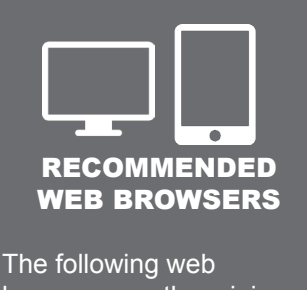

browsers are the minimum required version when accessing COZEVA:

- Google Chrome v.45+
- Mozilla Firefox v.50+
- Safari v.11+
- Microsoft Edge (any)
- Internet Explorer v.11+\*

Users should maintain the latest developer suggested version of their browser with up to date vulnerability patches to ensure compatibility and securely protect patient medical records.

\*Microsoft has removed support for older versions of Internet Explorer and recommend users switch to IE v11 or EDGE (recommended.)

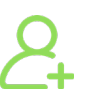

## ACCESS

Providers and their supporting team members access COZEVA by navigating to www.cozeva.com with an appropriate web browser (see requirements box at left.)

To request a COZEVA account, contact your organization's administrator.

# SUPPORT

Existing users needing help with their user-name or resetting their password can contact the COZEVA Support team, Monday-Friday\* at:

#### 1 (877) 862-7048 8a-5p PST

\*Except for the following observed holidays: New Year's Day, Dr. Martin Luther King Jr. Day, Presidents Day, Memorial Day, Independence Day, Labor Day, Veterans Day, Thanksgiving Day, and Christmas Day.

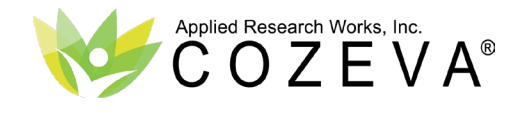

## **CONNECT - 2 Step Authentication**

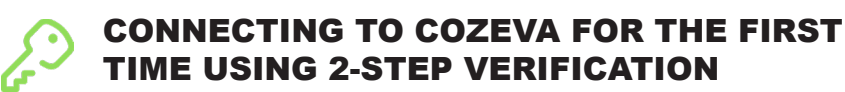

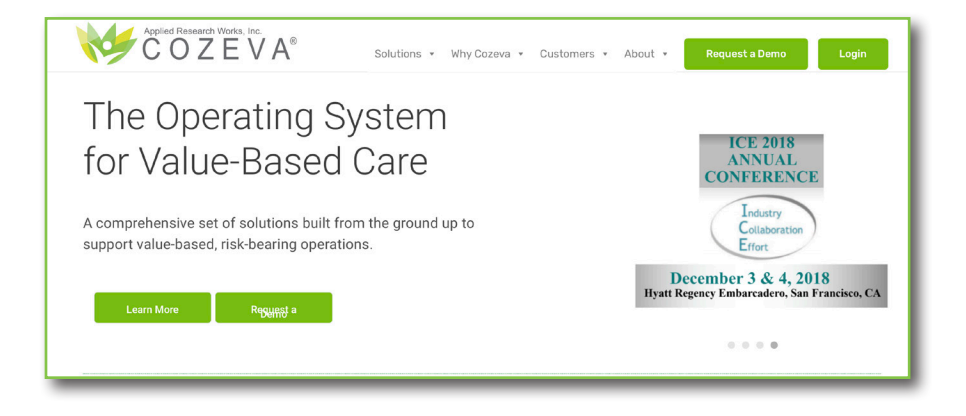

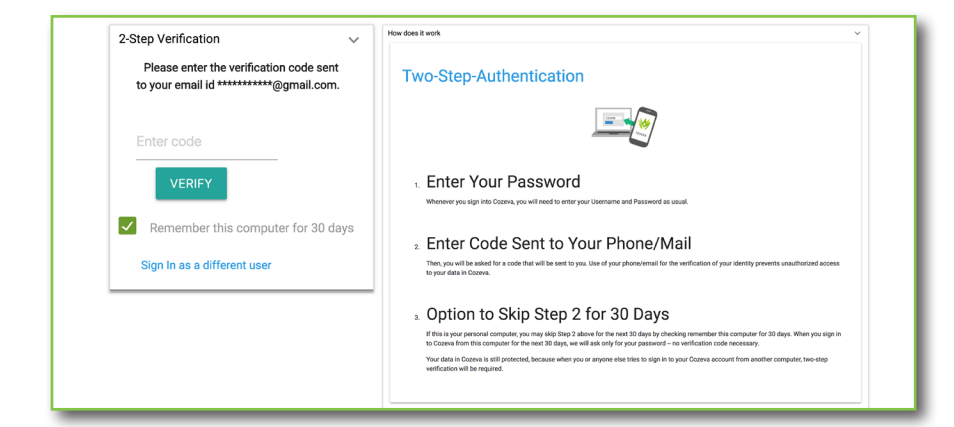

| Username *               |                                                                                                    |  |
|--------------------------|----------------------------------------------------------------------------------------------------|--|
| cozeva.champion          |                                                                                                    |  |
| Spaces are allowed; pu   | nctuation is not allowed except for periods, hyphens, anostrophes, and underscores                                                  |  |
| Current password         | Security question                                                                                                    |  |
| Enter your ourrent page  | To reset your password in case you have forgotten it, a security question will be asked to verify your identity. Question 1 $\star$ |  |
| New password             | How many siblings does your father have?                                                                                            |  |
|                          | Choose the question that you would like to be asked.<br>Answer Set<br>Question 2 *                                                  |  |
| At least 8 characters, 1 | What is your shoe size?                                                                                                    |  |
| (e.g. DxHm#369)          | Choose the question that you would like to be asked.  Answer Set                                                                    |  |
| Passwords match:         | Question 3 *                                                                                                    |  |
| Confirm new passwor      | What was your high school mascot?                                                                                                   |  |
| _                        | Choose the question that you would like to be asked. Answer Set                                                                     |  |

### **2-STEP VERIFICATION**

COZEVA® uses a two-step verification method of authentication to guard against unauthorized access to patient medical records.

Two-step verification connectivity technology is similar to what other institutions like banks, schools and hospitals use to safe guard important information.

#### CONNECTING

- 1. Go to www.cozeva.com
- 2. Select login, and enter your user-name and password
- 3. A code will be sent the email address on file with COZEVA
- 4. Login to your email and copy the code in the email by highlighting and rightclicking (secondary clicking) on it
- 5. Go to COZEVA and input your verification code to sign in

#### **ONCE CONNECTED**

Upon successful login and acceptance of the Terms of Service, you will have the opportunity to change your password, supply a date of birth and select from three security questions and answers.

Verify the email address on file to enable password reset via COZEVA's automated password recovery system.

Select Save when finished.

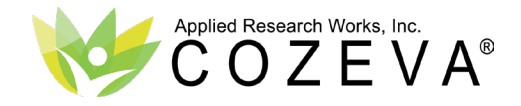

Practice

## **OVERVIEW**

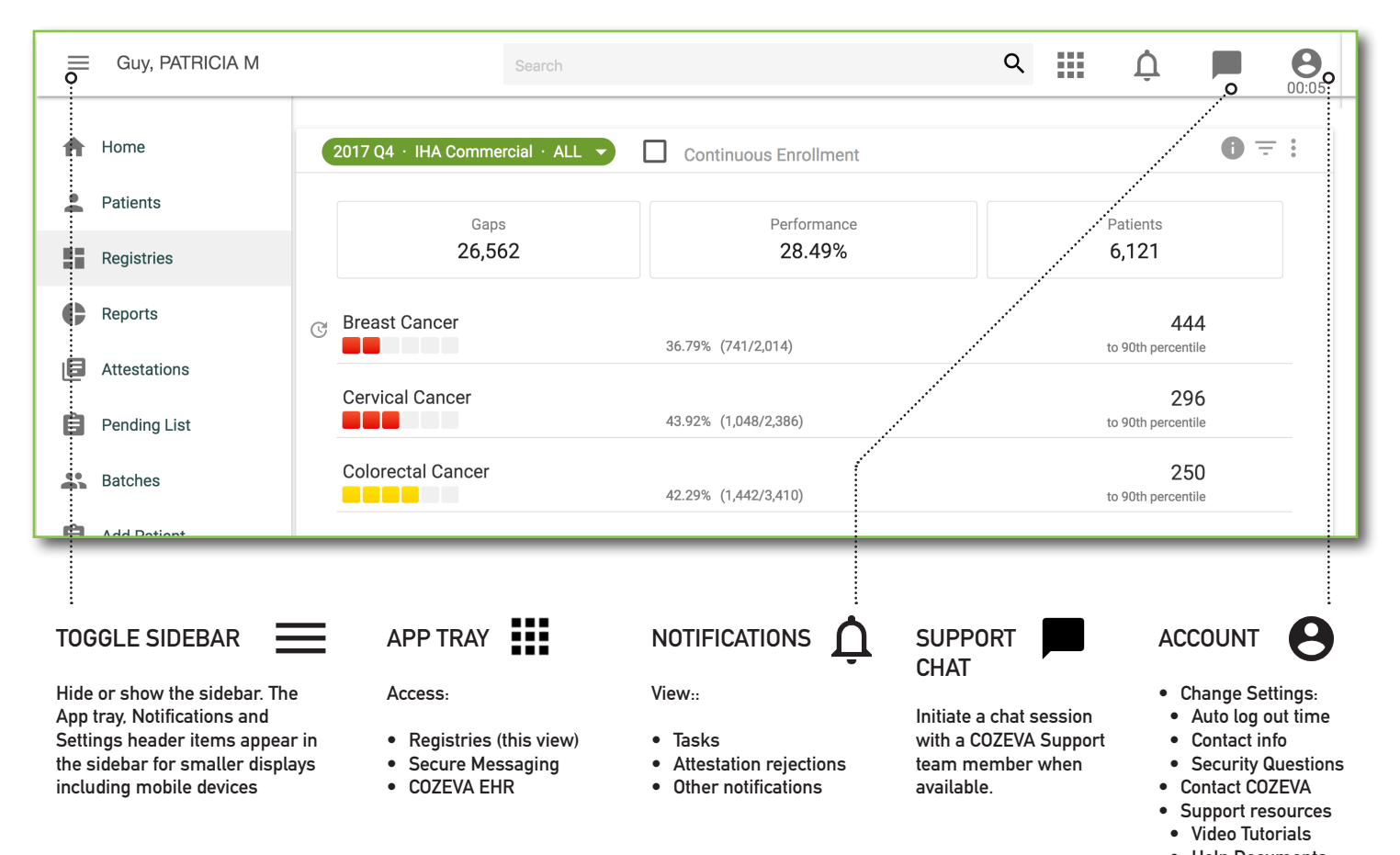

#### FINDING YOUR WAY AROUND THE LANDING PAGE...

The landing page in COZEVA defaults to the *Registries* page. Performance in this view is displayed at the practice or provider level, based on your assigned access. Upon login, COZEVA will display your access level in the uppermost left corner. Certain users will have access to multiple practices or providers.

Access other applications and features including *Secure Messaging or COZEVA EHR* using the *App Tray*. Toggle the Sidebar by selecting the *menu* icon at the top left. View notifications and alerts and change your account settings by selecting the *Account* icon at the top right. View the *Current Session Timer* just below the *Account* icon. A session timer begins as soon as activity ceases and you are automatically logged out after a predetermined time period. Change the auto log out time to keep COZEVA signed in for a longer period. Follow all relevant internal and regulatory guidelines related to access to patient medical records.

In the *Account* menu, contact the COZEVA Support team via the *Contact Us* option or view instructional resources including video tutorials and documents on the *Support* page.

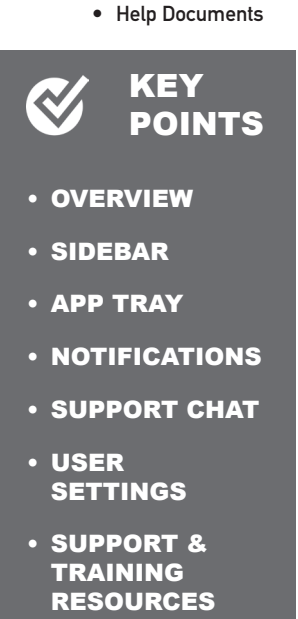

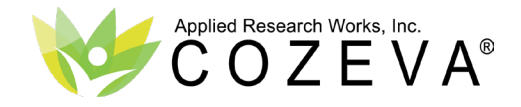

Practice

#### NAVIGATION

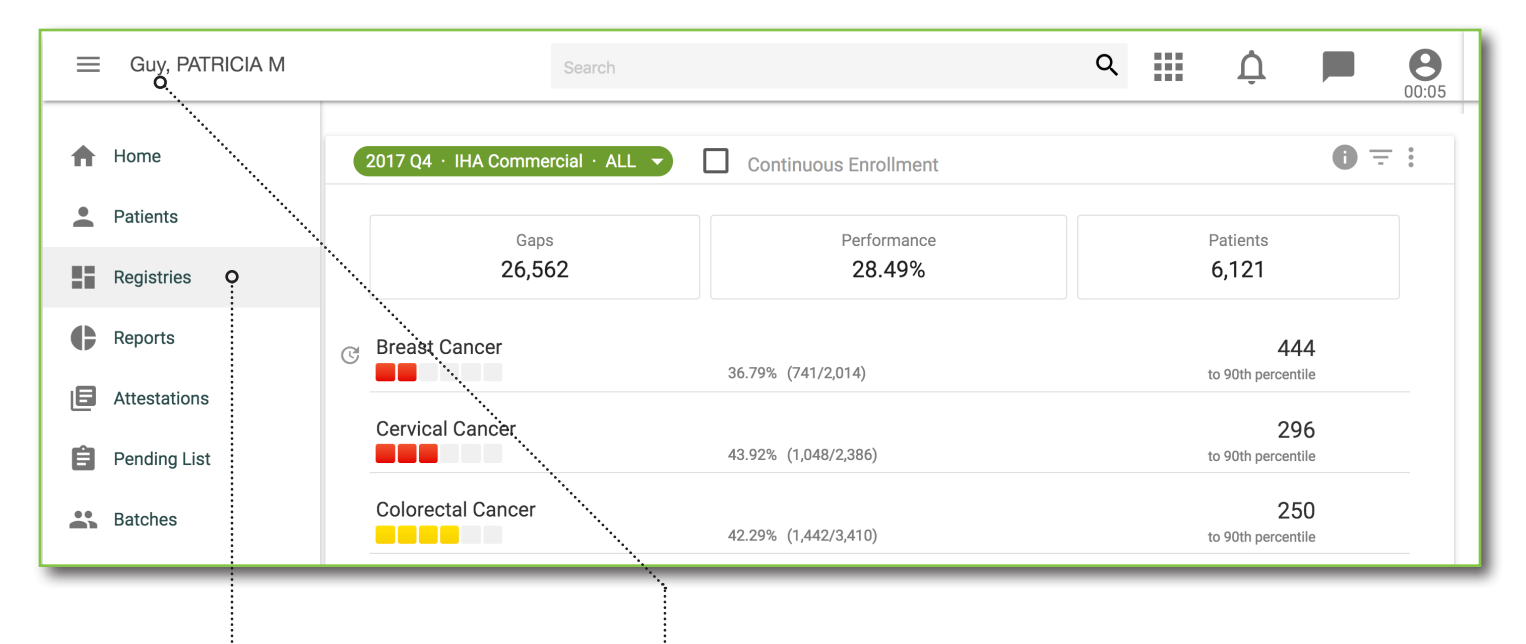

#### SIDEBAR MENU

| HOME         | Returns the user to the<br>top-most level of the<br>organization. |
|--------------|-------------------------------------------------------------------|
| ATTESTATIONS | Displays the Attestation<br>management panel                      |
| BATCHES      | Displays list of user<br>batched patients                         |
| PROVIDERS    | View list of assigned<br>providers                                |

#### PERFORMANCE VIEW

COZEVA displays performance by practice or provider. By default the highest level of your access will be available upon login and displayed in the top left corner. Some users have the ability to switch provider views by selecting the header.

#### **NAVIGATING AROUND...**

Performance in the Registries view will be at the aggregate, or top level. Users set up at the *Provider* level with access to multiple providers can select the header to swap views. Some users are setup as *Practice* users with access to a rolled up view of performance as well as individual provider performance views. Practice users can return to the *Practice* view by using the *Home* sidebar menu item.

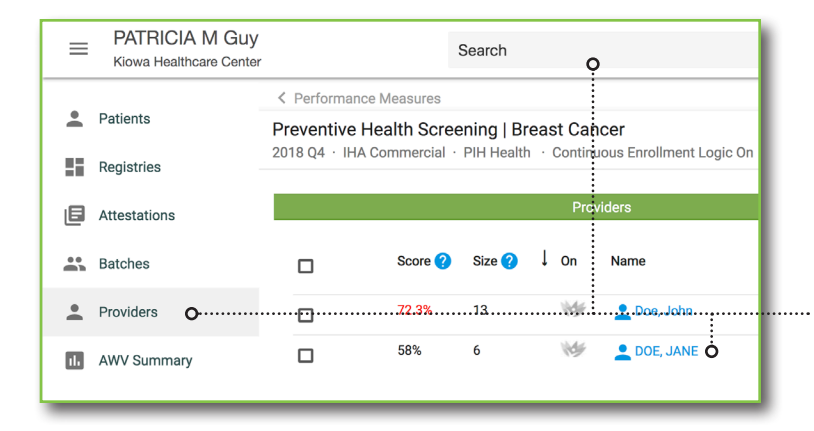

#### PRACTICE DISPLAY

Some users are setup as 'Practice' users with access to aggregate performance and individual provider performance views. Change views by searching for providers in the search bar, selecting the 'Providers' sidebar menu item or by selecting a provider name from any view.

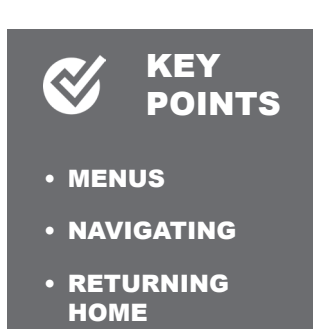

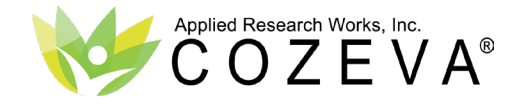

## REGISTRIES

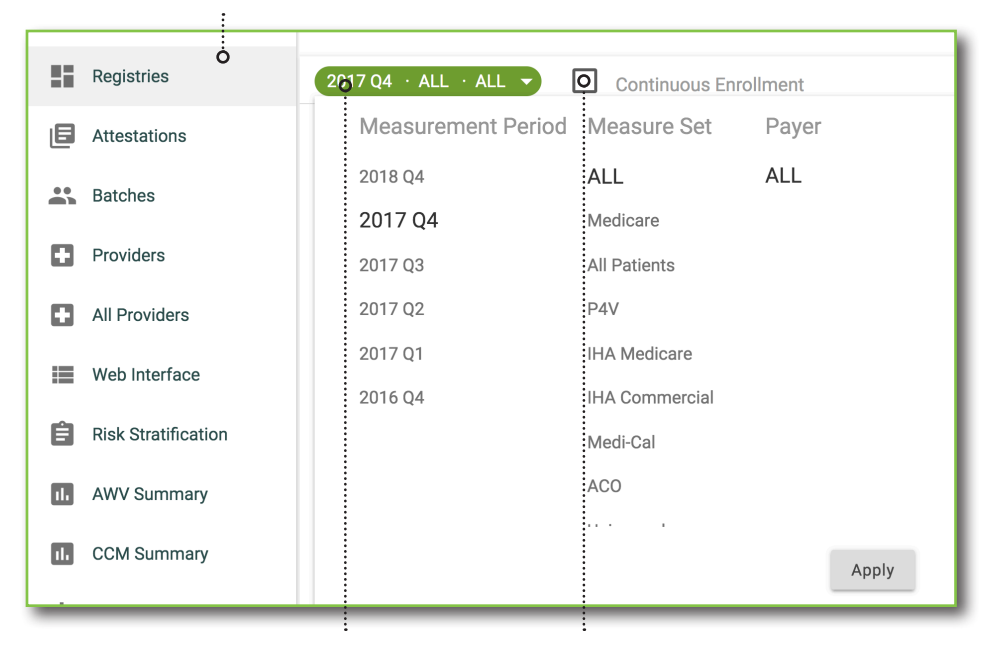

#### **REGISTRIES FILTER**

- Measurement period: Calendar year
- Measure set: HEDIS, CMS STARS etc.

#### CONTINUOUS ENROLLMENT

View performance with Continuous enrollment logic applied to each population based on measure logic

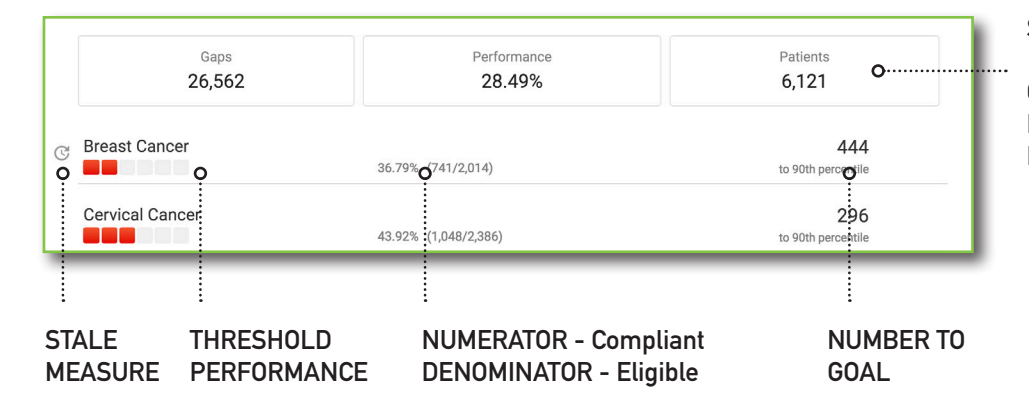

#### **MEASURE PERFORMANCE**

Performance in measures is expressed as color coded chiclets or STARS that correspond to percentile ranking values as defined by the selected measure set (i.e. HEDIS, CMS etc.) Thresholds cut-offs differ wildly by measure set and measure. Stale measures are those currently being computed by COZEVA on the back end.

| What are the color-codes for report cards?                                                  | the ladders in the            |
|---------------------------------------------------------------------------------------------|-------------------------------|
| The color-coded ladder in the report card depi<br>to National or State Percentile Ranges *: | cts your performance relative |
| Percentile Rank                                                                             | Color Code                    |
| >75th                                                                                       |                               |
| 50th-75th                                                                                   |                               |
| 25th-50th                                                                                   |                               |
| 10th-25th                                                                                   |                               |
|                                                                                             |                               |

#### **PERFORMANCE...**

The *Registries* view in COZEVA is your one-stop-shop for viewing performance by patient population. Patients are grouped by *measure set*-Medicare, Commercial, etc.

**USER GUIDE** 

Practice

Select a measure to view a list of all patients due. Measures are displayed alongside corresponding performance threshold rank, a measurement system that places practice/provider performance against previous year performance for all providers in the region, state or country, depending on the measure-set. The numerator (compliant patients,) denominator (eligible patients.) and number of patients into compliance needed to reach goal are also displayed for each measure. Return to the Registries page from most views in COZEVA via the sidebar.

#### SUMMARY BAR

Gaps: Total number of actionable items Performance: numerator/denominator Patients: total in measure set

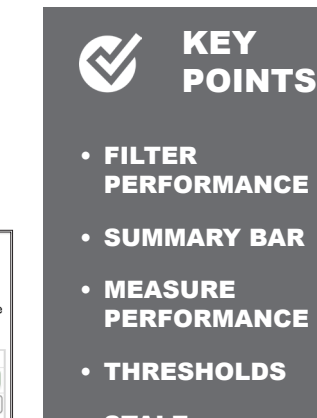

 STALE MEASURES

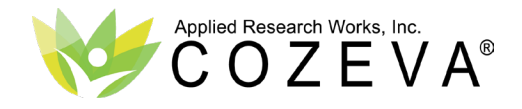

Practice

## PATIENT DUE LISTS

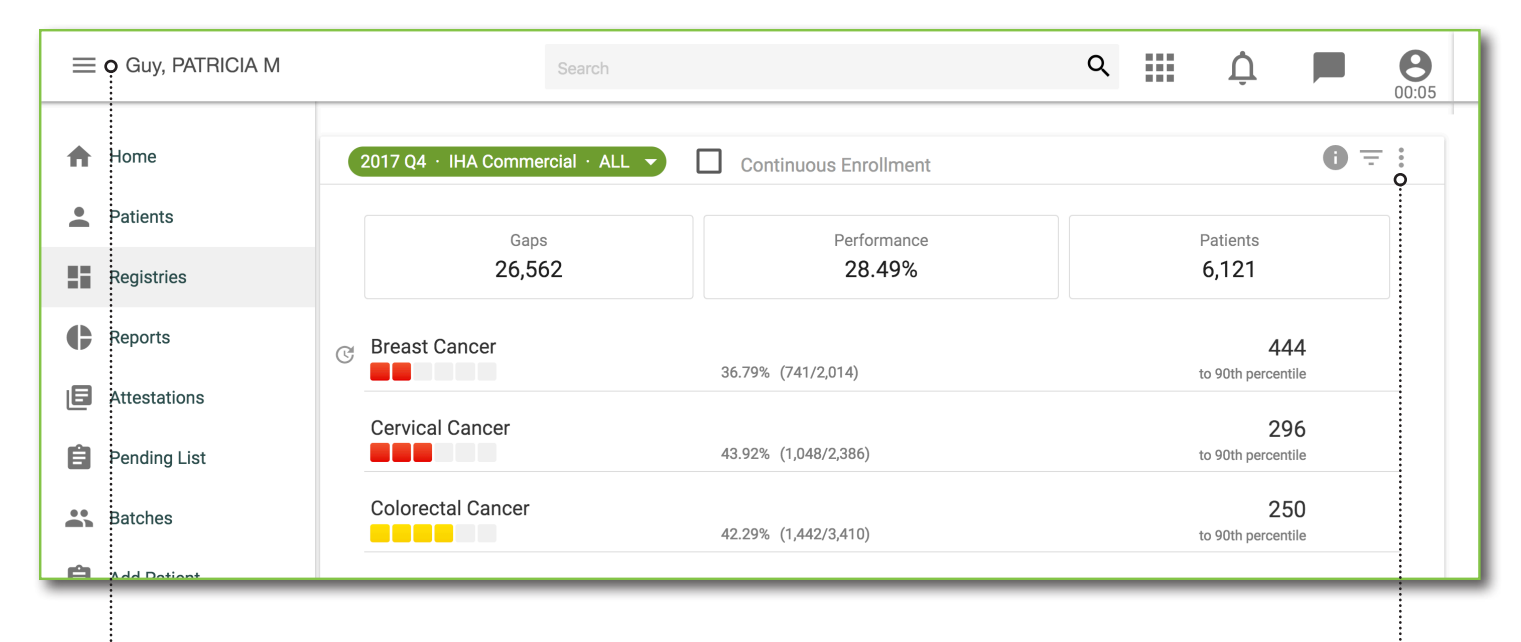

#### CURRENT PERFORMANCE DISPLAY

| Preventive<br>2017 Q4 · IF | Health Screening   Breast       | Cancer<br>ntinuous Enrollment | Logic Off     |                                      |            |       |               |           |               |                                        | 0<br>0<br>0                                 | o | <ul> <li>Patient Quality Ops</li> <li>Non Compliant Quality Ops</li> <li>Selected patients to single</li> </ul> |
|----------------------------|---------------------------------|-------------------------------|---------------|--------------------------------------|------------|-------|---------------|-----------|---------------|----------------------------------------|---------------------------------------------|---|----------------------------------------------------------------------------------------------------|
|                            | Patients<br>1,273 non compliant |                               | Perfc<br>36.7 | ormance Statistic<br>79% current sco | ore        |       |               |           | Netw<br>6th p | vork Comparison<br>eer percentile rank |                                             |   | Quality Ops sheets                                                                                              |
|                            | Name                            | DOB                           | Gender        | Last Test                            | Last Visit | Wt Ga | P<br>P<br>I G | are<br>ap | HCC<br>Gap    | Events Product                         | Care Op<br>Status                           |   | EXPORT                                                                                                    |
|                            | Intrmfq, Carlena                | 08/21/1952                    | F             | 06/03/2014                           | 12/25/2017 | 12    | 1             | 2         | 2.721         | Commercial<br>HMO                      | <ul> <li>Non-</li> <li>compliant</li> </ul> |   | <ul> <li>Selected patients to Excel<br/>or PDF</li> </ul>                                                       |
|                            | GQBMDFRDNMJ, CHERI              | 04/09/1956                    | F             | 05/28/2015                           | 08/11/2016 | 12    | 1             | 2         | NA            | Commercial<br>HMO                      | <ul> <li>Non-<br/>compliant</li> </ul>      |   | All patients to CSV to                                                                                          |
|                            | CNTFQ, CHRISTEL                 | 05/21/1956                    | F             | 09/18/2015                           | 03/16/2017 | 11    | 1             | 1         | 5.188         | Commercial<br>HMO                      | <ul> <li>Non-<br/>compliant</li> </ul>      |   | applications                                                                                                    |
|                            | CNJRRFBT, ENEDINA               | 02/15/1956                    | F             | 07/08/2015                           | 03/08/2017 | 11    | 1             | 1         | NA            | Commercial                             | Non-                                        |   | <ul> <li>See the 'Export's section of<br/>this guide for details</li> </ul>                                     |
|                            |                                 | ISTING                        |               | SU                                   |            | тсо   |               |           |               | F                                      | ILTER                                       |   |                                                                                                    |

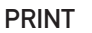

- Patient Quality Ops
- Non Compliant Quality Ops · Selected patients to single **Quality Ops sheets**

#### **EXPORT**

- Selected patients to Excel or PDF
- All patients to CSV to open in most spreadsheet applications
- See the 'Export's section of this guide for details

VIEW DETAILS FOR EACH LISTING

SORT MOST COLUMNS

#### VIEWING PATIENTS DUE BY MEASURE

Select a measure from the *Registries* view to populate a list of patients due. By default, patient due lists are force ranked so that those that have the most amount of outstanding care gaps appear at the top of this list.

Active Conditions measures- those related to HCC's- sort patients with the largest HCC gap first (uncoded Chronic Condition value.)

Use the Filter option to create custom lists based on multiple competing incentives, focuses or priorities. Print or export this list in a variety of ways to share with other team members.

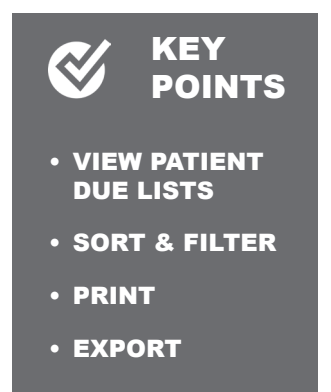

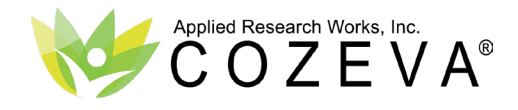

## NETWORK COMPARISON

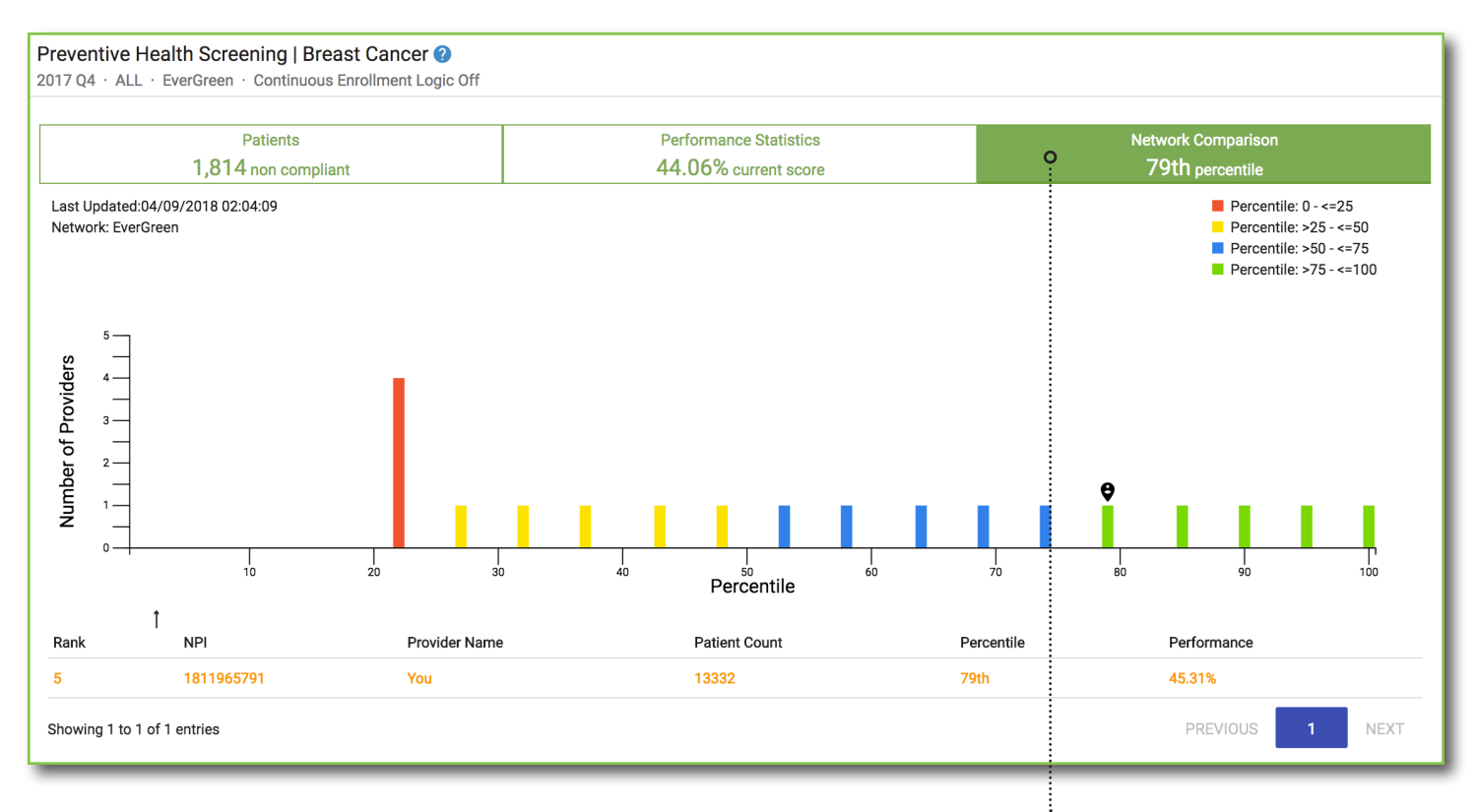

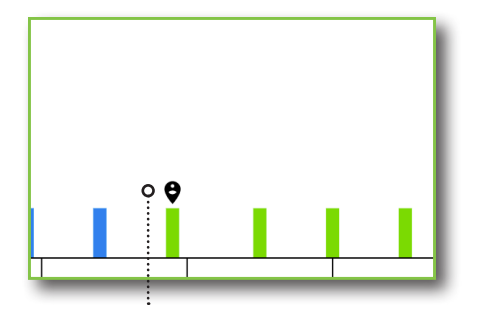

CURRENT PROVIDER PERFORMANCE

#### VIEWING PERFORMANCE RELATIVE TO NETWORK

From within most patient due lists, view performance as compared to other providers in the network via the *Network Comparison* tab. The percentile displayed in the ribbon pertains to threshold performance based on the measure. Depending on your organization's COZEVA build, provider performance comparison in this view may be at the regional or aggregate level.

Select a colored bar to view a list of providers and their corresponding performance. Some COZEVA builds *blind* provider names in this view. Contact your organization's help-desk for details.

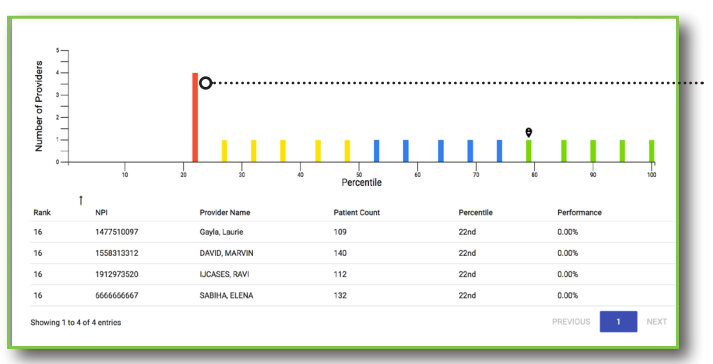

#### VIEW OTHER PROVIDERS

Select a bar to view providers in that level of performance.

Some organizations 'blind' this information for Practice users. These users will see their performance against deidentified provider listings.

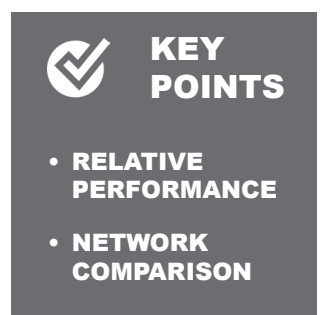

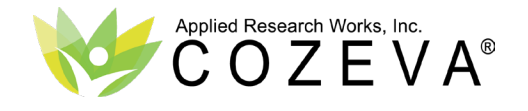

Practice

## PATIENT DETAIL VIEW - OVERVIEW

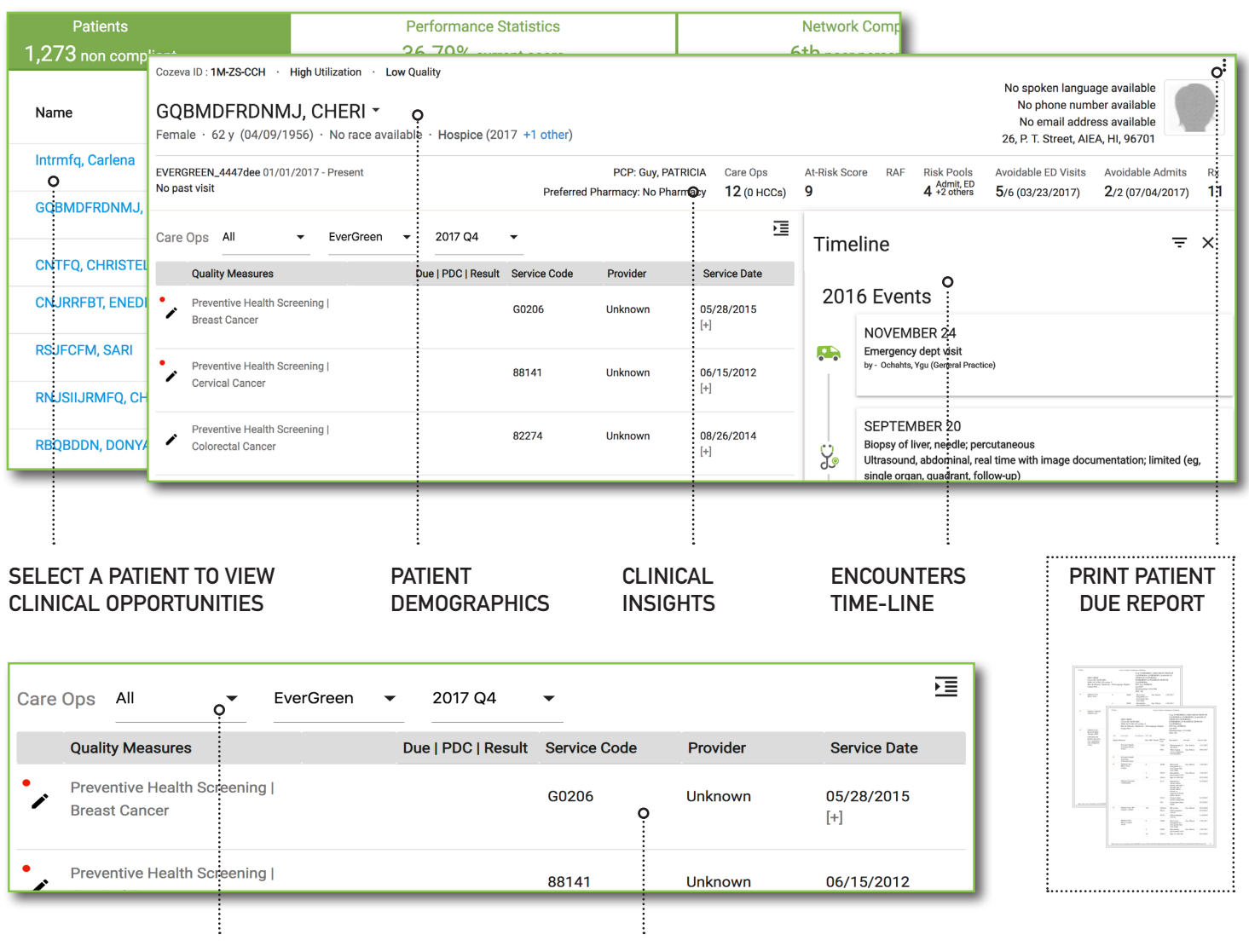

FILTER GAPS BY COMPLIANCE OR MEASUREMENT PERIOD

VIEWING PATIENT OPPORTUNITIES

Select or search for a patient in the global search bar

to view the patient detail view which includes a wealth

gap reports for patients to integrate COZEVA into any

clinical work-flow. The Encounters Time-line displays

recent utilization across the network for an individual

patient. Select an encounter in this view for details.

of demographic information, clinical insights and

measure compliance status. Print individual quality

#### VIEW MEASURE RELATED:

- DUE DATES
- PERCENTAGE DAYS COVERED (PDC)
- LAB RESULT
- SERVICE CODE
- RENDERING/ATTESTING PROVIDER
- DATE OF SERVICE
- HISTORY [+]

Records displayed in this view are selected based on their applicability to denominator eligibility, numerator compliance or other important events.

For Risk related measures, important historical clinical events are displayed to aid in HCC evaluation.

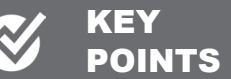

- NAVIGATE PATIENT DISPLAY
- CLINICAL INSIGHTS
- ENCOUNTERS TIME-LINE

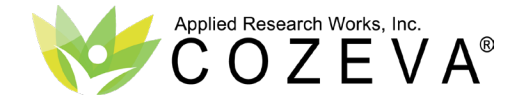

## PATIENT DETAIL VIEW - CLOSING CARE GAPS

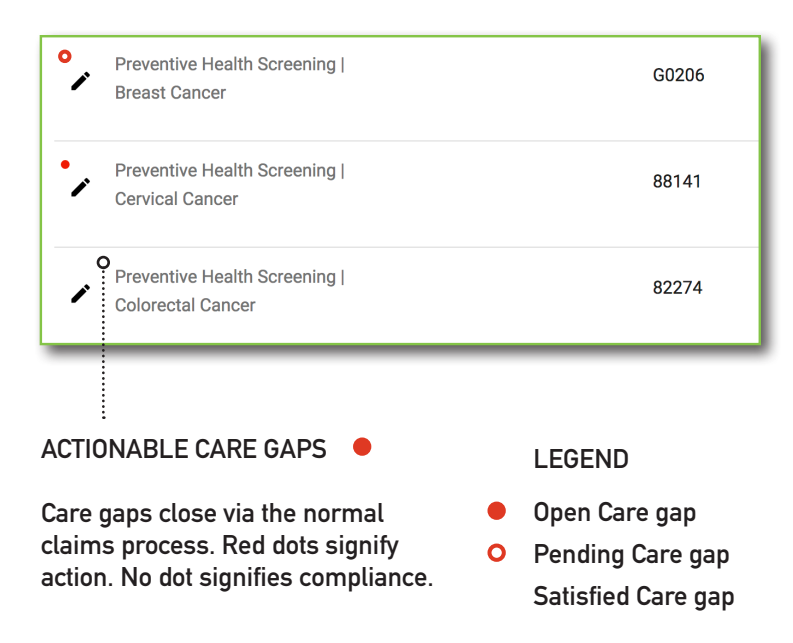

## **ADDRESS OPPORTUNITIES**

The patient detail view displays all eligible measures for a patient. Actionable care gaps are presented with a solid red dot. Closed gaps appear with no dot.

Measures for patients which will become compliant for services via an in-network claim can be temporarily marked as compliant via the *Mark as Pending* functionality via the pencil tool. Gaps marked as pending closure increase the numerator for the measure and adjust rank performance in real time. After five weeks, if no qualifying claim arrives to support compliance, the solid red dot returns at the measure level and numerator and rank performance are readjusted. Gaps marked as pending are aggregated in the *Pending* sidebar menu item for follow up with patients. The *Mark as Pending* functionality is an optional but powerful tool.

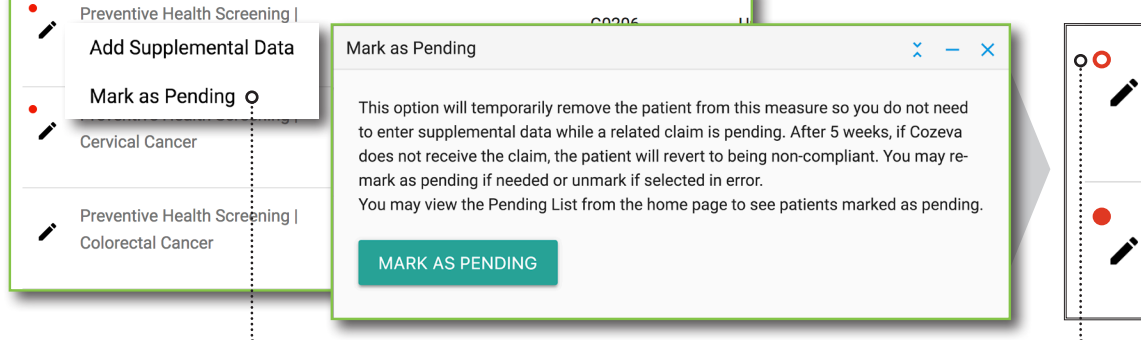

#### MARK AS PENDING O

Care gaps expected to close through the normal claims process can be marked as pending closure for five weeks with a hollow red dot. If no claim arrives, the solid dot returns and scores readjusted to reflect non-compliance.

|               | Pending List           | t          |                   |            |                |
|---------------|------------------------|------------|-------------------|------------|----------------|
| Registries    |                        |            |                   |            |                |
| Reports       | Created at             | Pending    | Status            | Quarter    | Submitted by   |
| Attestations  |                        | Date       |                   |            |                |
| Pending List  | 09/06/2018<br>09:02 am | 10/11/2018 | Pending           | 2017-12-31 | Cozeva Support |
| Batches       | 08/20/2018<br>11:42 pm | 08/23/2018 | Non-<br>Compliant | 2017-12-31 | Paul, Arup     |
| Add Patient   | 08/20/2018<br>11:42 pm | 08/23/2018 | Non-<br>Compliant | 2017-12-31 | Paul, Arup     |
| Web Interface | 08/20/2018<br>11:42 pm | 08/23/2018 | Non-<br>Compliant | 2017-12-31 | Paul, Arup     |

#### PENDING LIST

Use the 'Pending List' to track measures that were 'Marked as Pending' for follow up with patients.

All team members with access to the patient can view measures marked as pending.

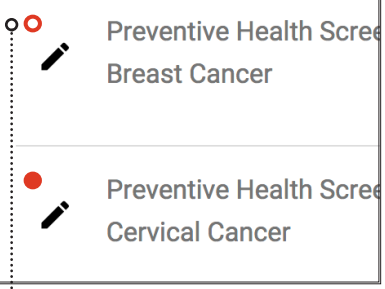

#### REMAINS HOLLOW FOR SIX WEEKS WAITING FOR A CLAIM

|   | KEY<br>POINTS                  |
|---|--------------------------------|
| e | • IDENTIFYING<br>OPPORTUNITIES |
|   | • IDENTIFYING<br>CLOSED GAPS   |
| 1 | MARK AS     PENDING            |

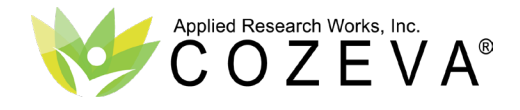

## PATIENT DETAIL VIEW - ATTEST WITH SUPPLEMENTAL DATA

| Care Op | os All              | •       | EverGreen | • | 2017 Q4           | •            |          |
|---------|---------------------|---------|-----------|---|-------------------|--------------|----------|
| Q       | uality Measures     |         |           | D | ue   PDC   Result | Service Code | Provider |
| •       | Add Suppleme        | ntal D  | ata o     |   |                   | G0206        | Unknown  |
| • .     | ervical Cancer      | ng      | _         |   |                   | 88141        | Unknown  |
| P       | reventive Health Sc | reenina | 1         | - |                   |              |          |

#### ATTEST TO COMPLIANCE OR EXCLUSION VIA THE PENCIL TOOL

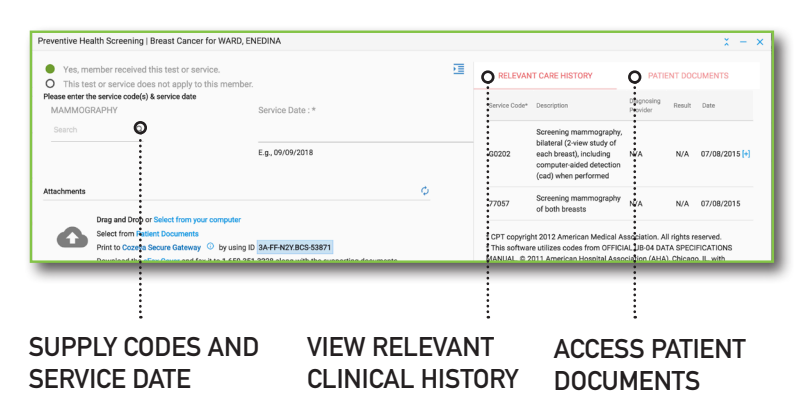

Supplemental data forms observe measure set logic- users can only exclude or attest to compliance with codes in the value set.

|                    | ber received this test or se                                                                                                 | srvice.                                                                                                    | •=        |
|--------------------|----------------------------------------------------------------------------------------------------|----------------------------------------------------------------------------------------------------|-----------|
| O This test o      | r service does not apply t                                                                                                   | o this member.                                                                                                 |           |
| fease enter the s  | ervice code(s) & service date                                                                                                |                                                                                                    |           |
| MAMMOGRAI          | PHY                                                                                                    | Service Date : *                                                                                               |           |
| Search             | Q                                                                                                    |                                                                                                    |           |
|                    |                                                                                                    | E.g., 09/09/2018                                                                                               |           |
|                    |                                                                                                    |                                                                                                    |           |
| ttachments         |                                                                                                    |                                                                                                    | φ         |
|                    | rag and brop or select norm y                                                                                                |                                                                                                    |           |
|                    | elect from Patient Documents                                                                                                 | w O by using ID 34-FE-N2Y BCS-53871                                                                            |           |
|                    | elect from Patient Documents<br>rint to Cozeva Secure Gatewa<br>ownload the eFax Cover and f                                 | y O by using ID 3A-FF-N2Y.BCS-53871<br>ax it to 1-650-351-3228 along with the supporting d                     | ocuments. |
|                    | elect from Patient Documenta<br>rint to Cozeva Secure Gatewar<br>ownload the eFax Cover and f                                | y O by using ID 3A-FF-N2YBCS-63871<br>ax it to 1-650-351-3228 along with the supporting d                      | ocuments. |
| applicable, plea   | elect from Patient Documents<br>rint to Cozeva Secure Gatewa<br>ownload the eFax Cover and f<br>ase note source of data for  | y O by using ID 3AFFA2Y8CS-53871<br>ax it to 1-550-351-3228 along with the supporting d<br>your quality team : | ocuments. |
| f applicable, plea | elect from Patient Documents<br>init to Cozeva Secure Gateway<br>ownload the eFax Cover and f<br>ase note source of data for | y © by using ID 3AFFA2YISC553871<br>ax it to 1-450-351-3228 along with the supporting d<br>your quality team : | ocuments. |

Choose from a variety of technologies to provide proof of service documentation

#### ATTEST TO COMPLIANCE OR EXCLUSION

Incoming claims place or remove patients from measure numerators and denominators based on eligible codes as defined by the measureset. Users should allow the claims process to automatically move members into compliance or exclusion.

The *pencil* tool allows users to manually exclude patients from a measure, or attest to compliance for events not captured in network, such as out of network encounters or those paid out of pocket by patients. This *Supplemental Data* attestation adheres to compliance and exclusion logic as defined by the measure set (i.e. CMS STARS, HEDIS, PQA etc.)

Like the *Mark as Pending* feature, an attestation is honored in real-time- scores are adjusted immediately. The *Attestations* menu sidebar item at the each practice/provider level aggregate all supplemental data entries for approval or rejection by an administrative user in your organization.

Rejected entries immediately return noncompliance at the measure level and adjust the numerator or denominator as applicable. Your organization may elect to notify you of the decision via a *Secure Message* or *Notification*.

#### PROOF OF SERVICE DOCUMENTATION

Most organizations have requirements around submitting *Proof of Service* documentation when submitting an attestation. Users can upload documents from their local computer, associate previously uploaded documents, fax documents or install a virtual printer driver called *COZEVA Secure Gateway* (*CSG*) to upload documents by 'printing' them from their EHR or medical records system. Install the Windows printer driver from any attestation form, print to the *CSG* and copy the code as instructed on the attestation form.

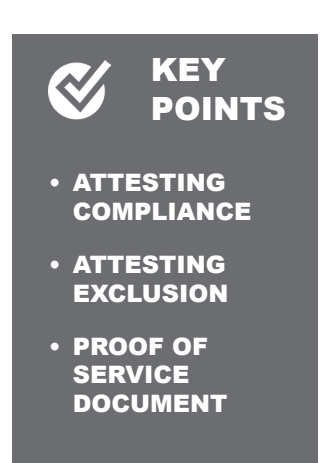

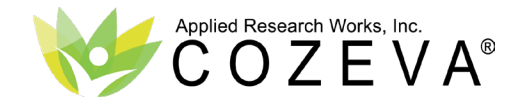

## **ACTIVE CONDITIONS - OVERVIEW**

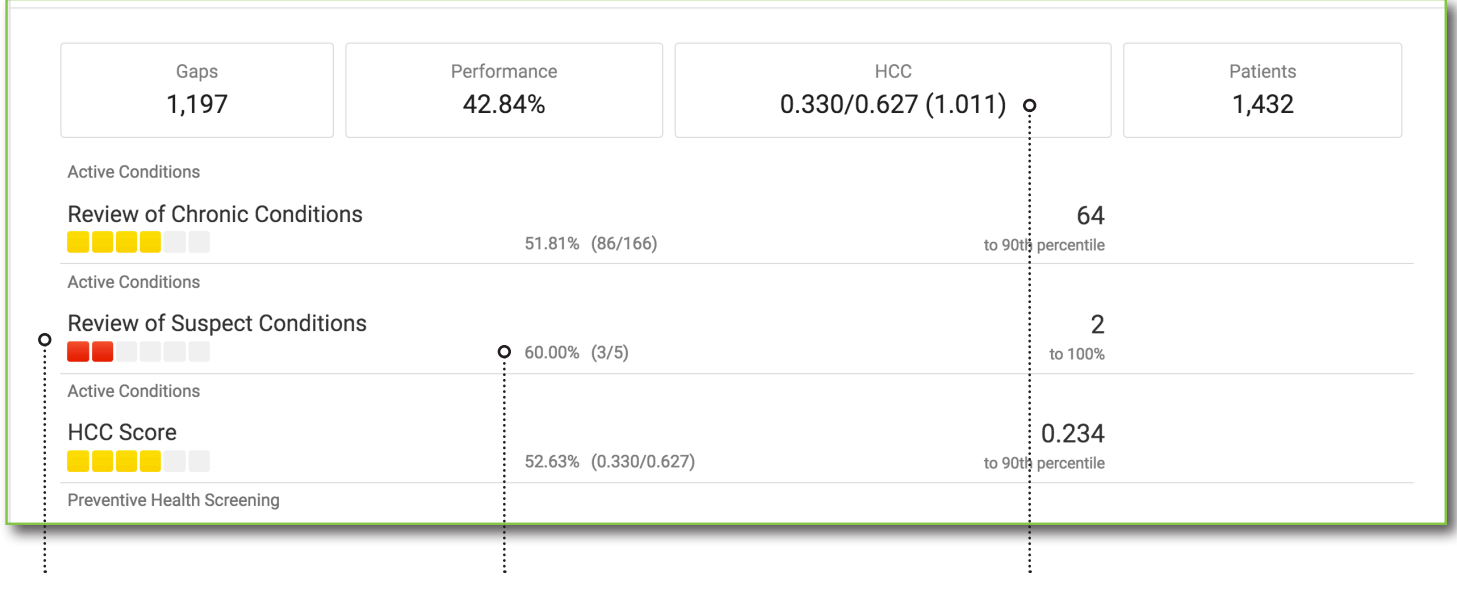

Re

Re

**RISK RELATED MEASURES** 

HCC PERFORMANCE

# Active Conditions Review of Chronic Conditions Active Conditions Review of Suspect Conditions 60.00% (3/5)

RCC & RSC numerator and denominator HCC's performance

#### **RISK RELATED MEASURES**

COZEVA displays HCC coding performance in three registries: *Review of Chronic Conditions (RCC), Review of Suspect Conditions (RSC)* and *Risk Score*. Each registry is populated with performance values expressed as numerator, denominator, raw percentage compliance and the number of numerator hits to get to five star or 90th percentile performance (100% performance if already at the top level.) The RCC and RSC measures display performance in the recapture of expired HCC's and diagnosis of new suspect HCC's. The Risk Score measure displays the average realized HCC score against the average potential HCC score.

These measures are unique from quality measures in that the denominator and numerator are expressed as a count of HCC conditions- most other registries in COZEVA are expressed as a count of patients (i.e. 56 HCC's to address vs. 56 patients due for Colo-rectal cancer screening.) Because most patients on average have more than one HCC each, both values are normally higher than the total number of patients for a given measure set.

#### [Avg. realized HCC]/[Avg. coded HCC], (Avg. realized RAF)

| view of Chronic<br>Conditions<br>(RCC) | <ul> <li>Denominator</li> </ul> | Number of chronic HCC's coded at<br>least once in the last 2 Service Years<br>(SY) |
|----------------------------------------|---------------------------------|------------------------------------------------------------------------------------|
| ()                                     | <ul> <li>Numerator</li> </ul>   | Number of coded conditions                                                         |
| view of Suspect                        | • Denominator                   | Number of suspected HCC's                                                          |
| (RSC)                                  | Numerator                       | Number of coded suspect conditions                                                 |

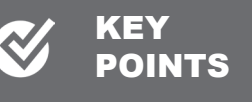

- RISK REGISTRIES
- SUMMARY BAR
- RCC/RSC DENOMINATOR LOGIC
- RCC/RSC NUMERATOR LOGIC

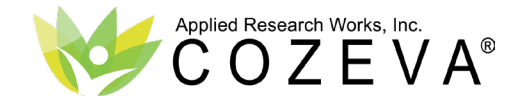

Practice

## ACTIVE CONDITIONS - HCC PATIENT LISTS

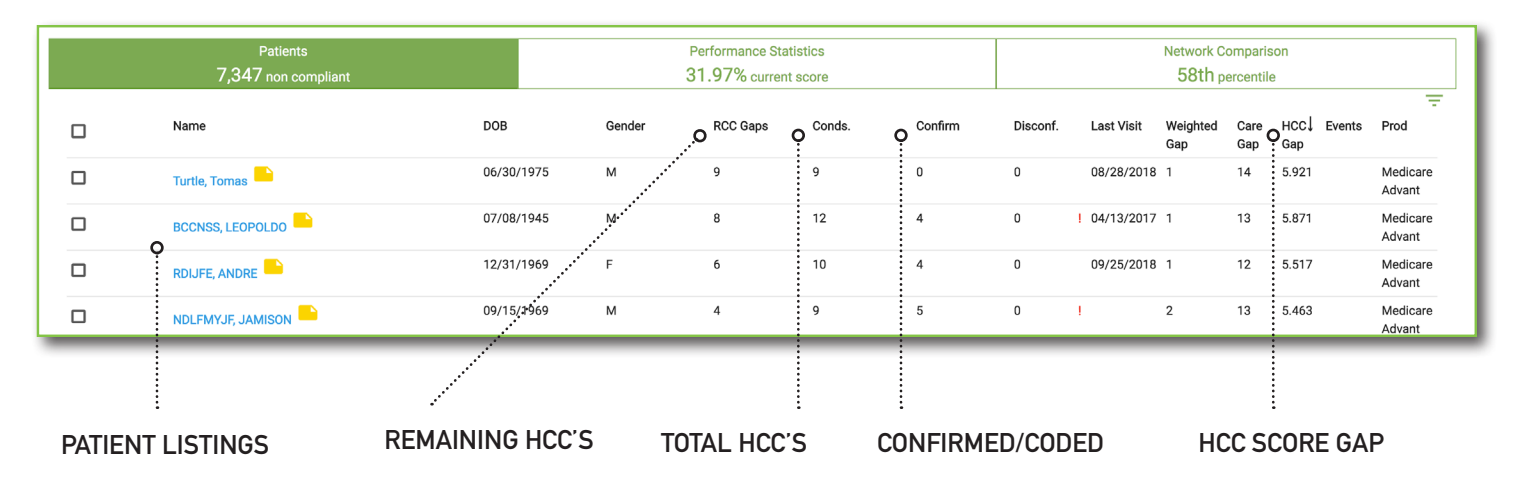

#### ACTIONABLE HCC'S

- Red
   Not coded in current SY dot
   Actionable
- O Hollow Attested HCC dot • Pending review
  - No dot Coded
    - Dis-confirmed
    - Trumped by higher HCC

Actionable HCC's are identified with the same red dot system that quality and utilization measures use. Hollow dots identify attested HCC's that have not been reviewed by an adminstrative user.

| Active Conditions       +       HCC       Reason       Service Code       Provider         Active Conditions       +       HCC       Reason       Service Code       Provider         Atherosclerosis of the Extremities with<br>Ulceration or Gangrene       1.381       CODED/SUBMITTED       196       GUY, PATRICIA         Debridement of wound,<br>infection or burn       11043       DOE, RICK         Chronic ulcer of leg or<br>foot       L97.523       DOE, RICK         End-Stage Liver Disease       1.008       Past Coded/Submitted       K72.91       PARKER, PETER         Acute renal failure       N17.9       PARKER, PETER       Acute renal failure       N17.9       PARKER, PETER | Service Date<br>06/22/2018<br>07/12/2018 |
|----------------------------------------------------------------------------------------------------|------------------------------------------|
| Atherosclerosis of the Extremities with Ulceration or Gangrene       1.381       CODED/SUBMITTED       196       GUY, PATRICIA         Debridement of wound, infection or burn Chronic ulcer of leg or foot       D1043       D0E, RICK         Mathematical Chronic ulcer of leg or foot       L97.523       D0E, RICK         Atternet Stage Liver Disease       1.008       Past Coded/Submitted       K72.91       PARKER, PETER         Acute renal failure       N17.9       PARKER, PETER                                                                                                    | 06/22/2018<br>07/12/2018                 |
| Debridement of wound,<br>infection or burn     11043     DOE, RICK       Chronic ulcer of leg or<br>foot     L97.523     DOE, RICK       End-Stage Liver Disease     1.008     O Past Coded/Submitted     K72.91     PARKER, PETER       Acute renal failure     N17.9     PARKER, PETER                                                                                                    | 07/12/2018                               |
| Chronic ulcer of leg or L97.523 DOE, RICK<br>foot Past Coded/Submitted K72.91 PARKER, PETER<br>Acute renal failure N17.9 PARKER, PETER                                                                                                    |                                          |
| End-Stage Liver Disease     1.008     Past Coded/Submitted K72.91     PARKER, PETER     Acute renal failure N17.9     PARKER, PETER                                                                                                    | 07/12/2018<br>[+]                        |
| Acute renal failure N17.9 PARKER, PETER                                                                                                    | 10/26/2017                               |
|                                                                                                    | 10/29/2017                               |
| Hepatologist/Gastroenter GASTROENTEROLOGY <b>O</b> GOOSE, PLUMA<br>ologist Visit                                                                                                    | . 11/15/2017<br>[+]                      |
| Amputation Status, Lower Limb/Amputation 0.419     ConFIRMED \$98.132D BAILANDO, FELI                                                                                                    | IZ 06/01/2018                            |
| Past Coded/Submitted Z89.429 SALUD, SHERRY                                                                                                    | ( 10/24/2017                             |

ACTIONABLE STATUS

#### SUSPECT INDICATOR

#### RENDERING PROVIDER

## HCC DUE LIST BY PATIENTS

The RCC and RSC measures display performance in the recapture and/or addressing of expired HCC's and suspect HCC's. An HCC is considered as addressed when it is documented in the patient medical record, coded and received by COZEVA on a claim. Only qualifying chronic HCC's from qualifying provider types, as defined by CMS, populate the denominator of these registries.

HCC's at the patient level are force ranked with highly weighted diagnoses at the top. Numerator credit is granted when a qualifying claim arrives with DOS in the current service year. Credit is also possible via HCC attestation or by dis-confirmation (see following pages.) Claims or attestations for a code that trumps a lower one are considered and applied as defined by CMS (i.e. numerator credit is granted for all lower HCC's addressed by a higher level diagnosis as defined by CMS.)

Previous coding events, along with other clinical events common amongst patients already diagnosed with an HCC are presented to aid the user in determining an HCC's continuity. Provider teams are encouraged to thoroughly document in patient medical records and accurately code all new and continuing HCC's in their normal billing process to have COZEVA close HCC opportunities through the normal claims feed process.

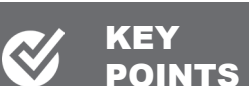

- PATIENT DUE
   LISTS
- ACTIONABLE HCC'S
- ADDRESSED HCC'S
- SUSPECT INDICATORS

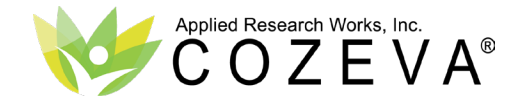

## **ACTIVE CONDITIONS - CONFIRMING VIA ATTESTATION**

|   |                          |       | or foot                                   |                      |                   |
|---|--------------------------|-------|-------------------------------------------|----------------------|-------------------|
| • | End-Stage Liver Disease  | 1.008 | Past                                      | K72.91               | Lantz, Ayanna     |
|   | Attest/Disconfirm        |       | Coded/Submitted                           |                      |                   |
|   |                          |       | Acute renal failure                       | N17.9                | Lantz, Ayanna     |
| • |                          |       | Hepatologist/Gastroe<br>nterologist Visit | GASTROENTEROLOG<br>Y | Berrios, Salvato  |
|   | Amputation Status, Lower | 0.419 | CODED/SUBMITTED                           | S98.132D             | Liles, Antoinette |

Users in COZEVA can attest to an HCC using the pencil tool. Use this functionality only for HCC's that are not submitted in the normal billing process. All attestations in COZEVA are subject to review by an administrative user.

| Digestive                            |                                                                                                    |
|--------------------------------------|----------------------------------------------------------------------------------------------------|
| - End-Stage Liver Disease            | <ul> <li>✓ Suspect</li> </ul>                                                                                                    |
| - Cirrhosis of Liver                 | Attest - 185.00 Esop geal varices without bleeding<br>Attest - 185.01 Esophageal varices with bleeding                              |
| - Chronic Hepatitis                  | Attest - 185.10 Secondary esophageal varices without bleeding<br>Attest - 185.11 Secondary esophageal varices with bleeding         |
| - Intestinal Obstruction/Perforation | Attest - K70.41 Alcoholic hepatic failure with coma                                                                                 |
| - Chronic Pancreatitis               | Attest - K/1.11 Toxic liver disease with hepatic necrosis, with con<br>Attest - K72.01 Acute and subacute hepatic failure with coma |
| - Inflammatory Bowel Disease         | Attest - K72.10 Chronic hepatic failure without coma<br>Attest - K72.11 Chronic hepatic failure with coma                           |

| :                                  |          | 2.305 / 5.641 | (5.918)            |  |  |
|------------------------------------|----------|---------------|--------------------|--|--|
| iditions 🕜                         | <u>+</u> | нсс           | Reason             |  |  |
| erosis of the<br>s with Ulceration | or       | 1.381         | CODED/SUBMIT<br>ED |  |  |

Add an HCC not currently listed at the patient level with the + button

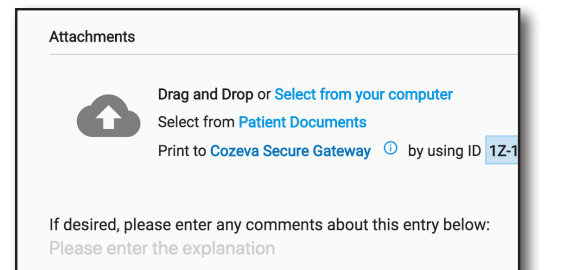

The COZEVA attestatation form expands all HCC's in all categories and provides a comprehensive archive of attestable codes. Users are free to attest to multiple HCC's in any category with any qualifying code. Users can also search for and add HCC's from this form.

Associate proof of service documentation for attested HCC's by uploading, associating already uploaded documents or by using COZEVA Secure Gateway (CSG) printer to automatically attach documents.

## HCC CONFIRMATION VIA ATTESTATION

Provider teams are encouraged to use the normal claims process to close HCC caregaps identified in the RCC or RSC or measure in COZEVA for patients. After addressing the HCC with the patient and documenting in the patient's medical record, be sure the diagnosis is billed and submitted-COZEVA will remove the red dot and grant numerator compliance automatically.

HCC's that are documented in the patient medical record in the current service year but not submitted in the normal billing process can be added for credit in the RCC or RSC registries through the *attest/dis-confirm* option via the pencil tool. It is also possible to add an HCC not identified in either registry via the patient detail view using the plus (+) button (see above image.)

HCC attestations are subject to review by an administrative user and may be rejected if presented withthout adequate proof of service documentation or for other reasons. Notification of a rejected attested HCC may be sent along with an explanation for the rejection and/or an invitation to resubmit with any needed corrections for review.

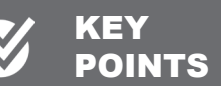

- ATTEST TO AN HCC
- PENDING
   CONFIRMATION
- ATTESTATION
   REVIEW
- ADD AN HCC

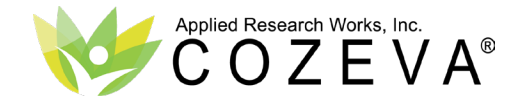

unronic Pancreatitis

Hematologic

**Behavioral Health** 

Nervous & Sensory

Injury & Others

Respiratory

 Circulatory Renal

- Inflammatory Bowel Disease

Major Depressive, Bipolar, and

tive Health Coreening | Pr

Paranoid Disorders

**Quality Measures** 

Musculoskeletal & Con Tissue

## **ACTIVE CONDITIONS - DIS-CONFIRMING VIA ATTESTATION**

|   |                          |       | or foot                                   |                      |                   |  |
|---|--------------------------|-------|-------------------------------------------|----------------------|-------------------|--|
| • | End-Stage Liver Disease  | 1.008 | Past                                      | K72.91               | Lantz, Ayanna     |  |
|   | Attest/Disconfirm        |       | Coded/Submitted                           |                      |                   |  |
| • |                          |       | Acute renal failure                       | N17.9                | Lantz, Ayanna     |  |
|   |                          |       | Hepatologist/Gastroe<br>nterologist Visit | GASTROENTEROLOG<br>Y | Berrios, Salvatc  |  |
|   | Amputation Status, Lower | 0.419 | CODED/SUBMITTED                           | S98.132D             | Liles, Antoinette |  |

Attest - K72.01 Acute and subacute hepatic failure with coma

Attest - K72.10 Chronic hepatic failure without coma

Attest - K72.90 Hepatic failure, unspecified without coma

Attar - D2 Disconfirm - Insufficient evidence of the condition

36415

D1

F32 5

Service Code

QUEST

GUY, P

GUY, P

Provid

Attest - K72.91 Hepatic failure, unspecified with coma

Attest - K72.11 Chronic hepatic failure with coma

Attest - K76.6 Portal hypertension

Other therapeutic

Coded/Submitted

Due | PDC | Result

procedures

DISCONFIRM

Past

Attest - K76.7 Hepatorenal syndrome

Attest - K76.81 Hepatopulmonary syndrome

Attest - D4 Disconfirm - Condition has improved

D1 Disconfirm - Resolved

Users in COZEVA can disconfirm an HCC using the pencil tool. Use this functionality only for HCC's that are non-continuing. All attestations in COZEVA are subject to review by an administrative user.

Users can disconfirm an HCC for three pre-defined reasons:

- Condition has resolved
- Insufficient evidence of
- Condition has improved

Disconfirmations, like coded or attested HCC's, are considered as addressed.

Dis-confirmed HCC's are identified as such at the patient level and grant numerator credit in the RCC or RSC registry.

The red dot is removed as soon as the dis-confirmation is completed.

## HCC DIS-CONFIRMATION VIA ATTESTATION

0.153

HCC's that are non-continuing can be dis-confirmed in COZEVA by an administrative or Practice user. Users can choose from three dis-confirmation selections: condition has resolved, insufficient evidence of the condition or the condition has improved.

Dis-confirming an HCC will grant numerator credit in the RCC or RSC registry and mark it as addressed at the patient level (remove the red dot.) Dis-confirmed HCC's may still be presented the following service year if there is supporting clinical evidence or additional diagnoses by other providers in the network.

Like all attestations, HCC dis-confirmations are subject to review by an administrative user and may be rejected if presented without adequate proof of service documentation or for other reasons (i.e. proof of the diagnoses not visible to a provider team, etc.) Notification of a rejected attested HCC may be sent along with an explanation for the rejection and/or an invitation to re-submit with any needed corrections for review. Contact your organization's administrator for details.

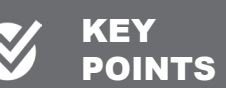

- DIS-CONFIRM AN HCC
- PENDING
   CONFIRMATION
- HCC REVIEW
- DIS-CONFIRM LOGIC

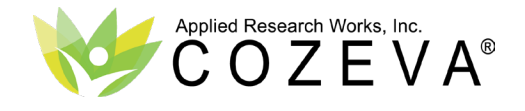

## PATIENT DETAIL VIEW - VIEWING CLINICAL HISTORY

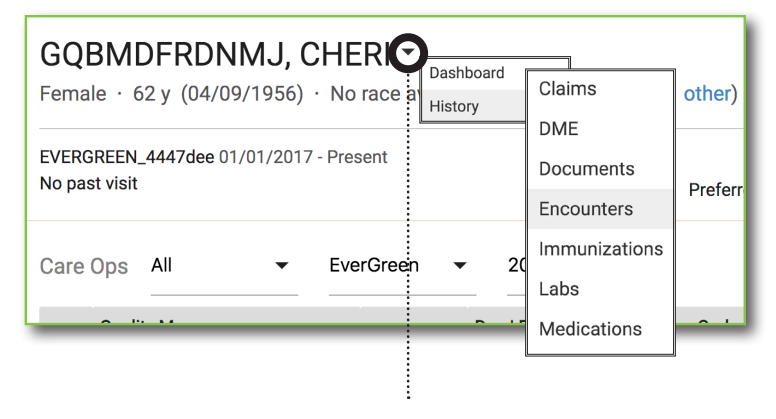

#### ACCESS CLINICAL PATIENT HISTORY

Access all patient medical records including claims history, encounters, medications, labs and other clinical events.

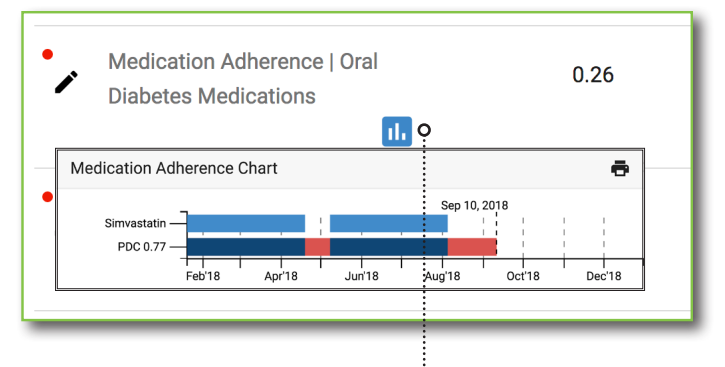

#### MEDICATION ADHERENCE

Access medication adherence charts from within select measures via the patient detail view

| ACCESSING         | ALL | OTHER | PATIENT |
|-------------------|-----|-------|---------|
| <b>MEDICAL RE</b> | COR | DS    |         |

Patient medical records are accessible at the patient detail view and include all clinical events regardless of their impact on quality compliance or other performance in other health dimensions.

View medication adherence behavior, lab results and frequency, ER visits and encounters with specialists and other important items.

COZEVA *Case Management* and *EHR* users also access patient documents, forms and other specific functionalities and actions in this menu.

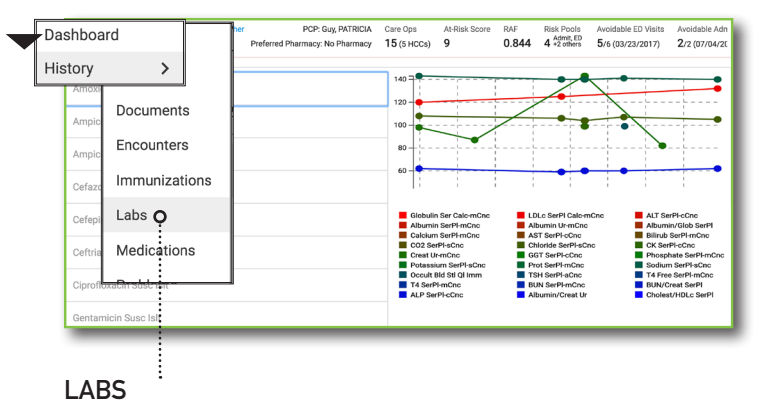

View lab frequency and results in list or graph form

| EJDLFR,<br>Female · 67 | ROBBIE -   | No race available | Pi<br>Preferred Pharm | CP: Guy, PATRICIA Car<br>acy: No Pharmacy 15 | e Ops<br>(5 HCCs) | At-Risk Score<br>9             | RAF<br>0.844   | Risk Pools<br>4 Admit, ED<br>4 +2 others | Avoid:<br>5/6 (C | Claim   | Details |         |            |                    |        | >     |
|------------------------|------------|-------------------|-----------------------|----------------------------------------------|-------------------|--------------------------------|----------------|------------------------------------------|------------------|---------|---------|---------|------------|--------------------|--------|-------|
| Carriere               | Date       |                   | Source                | Code(e)#                                     | Line              | Provider                       |                | SourceID                                 | 7                |         |         |         |            | Claims             |        |       |
| Guinero                | bute       | ijpe 😈            | oource                | 0000(0)                                      | No                | Tionder                        |                | Courceib                                 |                  | 1 11    | 99215   | 25 I    | R06.02     | 148.2              | G47.33 | E03.9 |
| EverGreen              | 04/26/2017 | PR                | Claim                 | 25, 99215, E03.9,                            | 1                 | Vijay, Jerrold N               | ND             | EVG_6203795                              | 58               |         |         |         |            |                    |        |       |
| F O                    | 04/06/0017 | 22                | 01-1                  | G47.33, 148.2, R06.02                        |                   | (PULMUNARY                     | DISEASE)       | D/0 (000705)                             | 50               | 2 11    | 94010   | R06.02  | 2          | 148.2              | G47.33 | E03.9 |
| EverGreen              | 04/26/2017 | РК                | Claim                 | 148.2, R06.02                                | , Z               | (PULMONARY                     | DISEASE)       | EVG_6203795                              | 58               |         |         |         |            |                    |        |       |
| EverGreen              | 03/09/2017 | PH                | Claim                 | 00603576321                                  | 0                 | Rajiv, George I<br>(NEPHROLOG  | VID<br>Y)      | EVG_62014449                             | 94               | Code    |         |         |            |                    |        |       |
| EverGreen              | 03/06/2017 | PR                | Claim                 | 25, 99214, I10, I48.1,<br>I48.4, Z68.30      | 1                 | Cheni, Wratel I<br>(GENERAL PR | ND<br>ACTICE)  | EVG_6193027                              | 66               | System  | Code    | Service | Date       | Description        |        |       |
| EverGreen              | 03/06/2017 | PR                | Claim                 | 93000, I10, I48.1, I48.<br>Z68.30            | .4, 2             | Cheni, Wratel I<br>(GENERAL PR | MD<br>ACTICE)  | EVG_6193027                              | 66               | POS     | 11      | 2017-04 | 4-26<br>10 | Office             |        |       |
| EverGreen              | 03/01/2017 | PR                | Claim                 | 99214, D35.00, E04.2<br>E11.9, I48.91        | , 1               | Ronald, Micha<br>(ENDOCRINOL   | el MD<br>.OGY) | EVG_6193027                              | 65               |         |         | 2017-0  | 4.26       |                    |        |       |
| EverGreen              | 03/01/2017 | PR                | Claim                 | 82948, D35.00, E04.2<br>E11.9, I48.91        | . 2               | Ronald, Micha<br>(ENDOCRINOL   | el MD<br>.OGY) | EVG_6193027                              | 65               | ICD10CM | R06.02  | 00:00:0 | 10         | Shortness of breat | h      |       |

Reference comprehensive in-network claims and encounter displays for patients. Select a claim number to drill down into codes submitted. Use the 'Filter' option for complex searches.

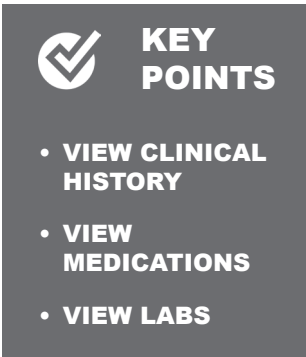

VIEW CLAIMS

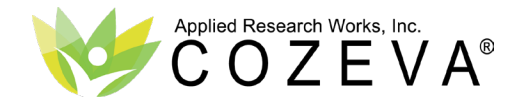

Practice

## PRACTICE & PROVIDER WORKFLOW - PRE-VISIT PLANNING

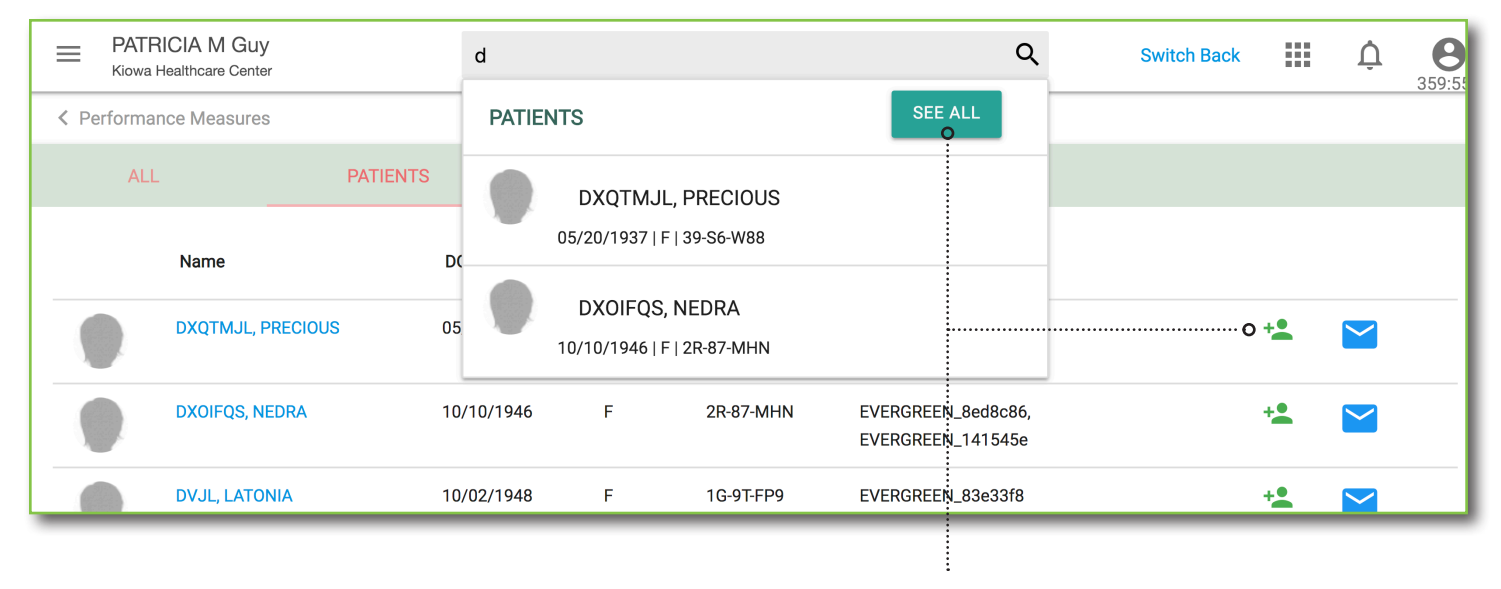

#### PROVIDER & PRACTICE WORKFLOW

Provider teams are encouraged to use COZEVA to address care gaps for patients in a variety of ways. The most effective worfklow for addressing opportunities and improving scores in *Registries* is called *Pre-Visit Planning*.

COZEVA Practice users can utilize a powerful feature called *Batching* to group patients that will be coming in to the office so that care gaps can be addressed in person. The functionality supports a wide variety of print and export options. Batches created by a provider/practice delegate are automatically shared amongst that corresponding provider and other team members. Batches are provider centric- each provider can own one batch that is shared amongst all users.

| Patients     |                    |             |                                    |         |                     |                    |           | :                                                                 |
|--------------|--------------------|-------------|------------------------------------|---------|---------------------|--------------------|-----------|-------------------------------------------------------------------|
| All Patients | Had ER V           | 13)         | Patient Careops Batch<br>Print HCC |         |                     |                    |           |                                                                   |
|              | Name               | DOB         | Gender                             | Status  | Carriers            | Product            | Last Se   | Print Quality Ops Print Non-compliant Quality ops Export to Excel |
| •            | MBRI, ISRAEL       | 12/31/1969  | М                                  | Current | HEALTH NET          | Medicare<br>Advant | 08/14/    | Add to Batch                                                      |
| <b>~</b>     | DMFUFSSF,<br>MARVA | 02/05/1926  | F                                  | Current | HEALTH NET          | Medicare<br>FFS    |           | Export an to CSV                                                  |
| ☑ Ο…         | QOBSS.JERMAINE     | .05/10/1939 | м                                  | Çurrent |                     | Medicare.<br>FFS   | . 12/31/2 | pj7                                                               |
|              | mychart, theodore  | 07/07/1948  | м                                  | Current | SCAN HEALTH<br>PLAN | Medicare<br>Advant | 10/10/2   | 018 17                                                            |
|              | QNX, GERALDO       | 05/21/1937  | м                                  | Current | SCAN HEALTH<br>PLAN | Medicare<br>Advant | 10/04/2   | 018 17                                                            |
|              | Mychart, Allison   | 01/15/1987  | F                                  | Current | UNITED              | Medicare           | 03/20/2   | 017 17                                                            |

Easily add patients to a batch by searching for them in the global search bar, selecting the 'SEE ALL' button and then adding them on the fly using the quick add icon.

| ŧ | Home          | Batch I | D: 314   Created By: Co | zeva Support | t   On B | ehalf Of: Cozeva S                     | Support   Cre | ation Tim | ne: 2018-1 | 0-08 03:4 | 1:36 |
|---|---------------|---------|-------------------------|--------------|----------|----------------------------------------|---------------|-----------|------------|-----------|------|
| • | Patients      |         | News                    | 202          | 0 d      | Colorado ID                            | D             |           | Des dest   | 0         |      |
|   | Desistrias    |         | Name                    | DOB          | Gender   | Subscriber ID                          | Payer UID     | PU        | Product    | Care Ops  | Las  |
|   | Registries    |         | MTMFY, MARC             | 02/17/1933   | м        | EVERGREEN_c83e942<br>EVERGREEN_b2090e5 | 1000818235    |           |            | 5         | 05/  |
| ¢ | Reports       |         | MTMFY, DAVE             | 11/02/1947   | м        | EVERGREEN_168006f<br>EVERGREEN_adfbdfa | 1000818897    |           |            | 7         |      |
| E | Attestations  |         | MTMFY, MARCO            | 02/09/2004   | м        | EVERGREEN_227636a<br>EVERGREEN_2a04488 | 1000823339    |           |            | 4         |      |
| Ê | Pending List  |         | DMJUF, MARCELINA        | 11/03/1951   | F        | EVERGREEN_59f09a0<br>EVERGREEN_ea43088 | 1000823454    |           |            | 1         | 11/  |
|   | Batches O     |         | DIBEEFQSNM, MARANDA     | 03/06/1958   | F        | EVERGREEN_5c8618d<br>EVERGREEN_af826ab | 1000042134    |           |            | 3         |      |
| Ê | Add Patient   |         | CNEFMRSFJM, DAVINA      | 11/02/1948   | F        | EVERGREEN_59c54e2<br>EVERGREEN_a5f6095 | 1000829732    |           |            | 7         |      |
| ≣ | Web Interface |         | CQJHHR, DAVIS           | 03/20/1952   | м        | EVERGREEN_95928bc<br>EVERGREEN_d107126 | 1000089519    |           |            | 2         |      |
| - |               |         |                         |              |          |                                        |               |           |            |           |      |

Access batched patients in the sidebar. Batches are provider centric and automatically shared with all other team members. This specific Batching functionality is available to COZEVA Practice users only.

#### CREATE BATCHES

From any patient listing, select a patient and easily add them to a batch via the print/export menu. Only one batch is possible at a time. Each provider can have a batch for multiple provider practices. Enterprise users can create their own batches.

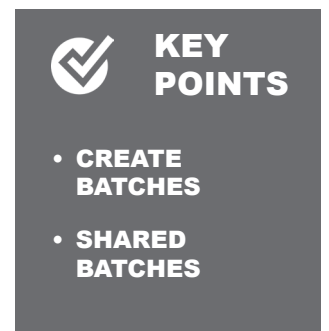

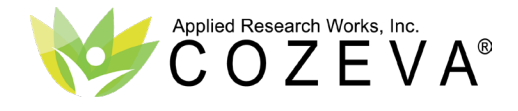

#### **APPENDIX - EXPORTS**

## **EXPORTING DATA OUT OF COZEVA**

Cloud based applications encourage users to reference the system instead of exporting data. For analysis or integration into external systems, a variety of export options exists at many levels. COZEVA also publishes a variety of outbound reports on a weekly basis that is sent to your organization secure outbound folder repository. Visit *projects.cozeva.com* for outbound formats and availability or contact the *Customer Success Manager* of your organization for questions.

|                                    | EXTRACT                                                       | DETAILS                                                                                                    |
|------------------------------------|---------------------------------------------------------------|----------------------------------------------------------------------------------------------------|
|                                    |                                                               |                                                                                                    |
| REGISTRIES VIEW                    |                                                               |                                                                                                    |
| Export Registries                  | View a report that displays performance values for measures.  | Produces a CSV file detailing performance by measure<br>including numerator, denominator and rate for the selected<br>provider/practice. Use to archive performance in registries<br>at the provider level.                                                                                                    |
| Export all to CSV                  | Extract all measures and their patient due lists              | Produces a measure centric CSV file detailing patients<br>due by measure for the selected measure set. Includes<br>basic patient demographic information, phone number last<br>visit with the PCP and last test date (when applicable & if<br>available.) Use as a comprehensive patient due report by<br>provider for all members within a measure set. |
| MEASURE LISTINGS                   |                                                               |                                                                                                    |
| Patient Careops Batch              | Print patient due report(s) for one or more patients.         | Prints a separate report, similar to the patient detail view,<br>for all selected patients detailing all eligible care gaps, their<br>compliance status and select demographic information.<br>Use to create comprehensive, individual patient reports.                                                                                                  |
| Print HCC                          | Print HCC report(s) for one or more patients.                 | Prints a separate report, similar to the 'Patient Careops<br>Batch, for all selected patients. Displays HCC's only. Use to<br>create HCC focused individual patient reports.                                                                                                    |
| Print Quality Ops                  | Print patient due quality report(s) for one or more patients. | Prints a separate report, similar to the 'Patient Careops<br>Batch, for all selected patients. Displays Quality gaps only.<br>Use to create Quality focused individual patient reports.                                                                                                    |
| Print Non-compliant Quality<br>ops | Print patient due quality report(s) for one or more patients. | Prints a separate report, similar to the 'Patient Careops<br>Batch, for all selected patients. Displays Non-compliant<br>Quality gaps only. Use to create Non-compliant Quality<br>focused individual patient reports.                                                                                                    |
| Export to excel                    | Extract patient due list(s.)                                  | Produces a CSV file for all selected patients that includes<br>basic patient demographic information, last visit with the<br>PCP and last test date (when applicable & if available.) Use<br>as a condensed alternative to individual patient due reports.                                                                                               |
| Export to PDF                      | Extract patient due list(s) to PDF.                           | Produces a PDF file for all selected patients that includes<br>basic patient demographic information, last visit with the<br>PCP and last test date (when applicable & if available.) Use<br>as a condensed alternative to individual patient due reports.                                                                                               |
| Export all to CSV                  | Extract all patients with care gaps by measure set.           | Produces a patient centric CSV file detailing patients due<br>for the selected view. Includes basic patient demographic<br>information, phone number, email, last visit with the PCP<br>and last test date (when applicable & if available.) Use as a<br>measure specific patient due report for all members within<br>a measure set.                    |
| Add to Batch                       | Temporarily group patients together for extract/printing.     | Adds patients to the 'Batches' sidebar menu item for report printing or other options.                                                                                                    |